## 2. Voor een nieuwe relatie een inboedel- en/of aansprakelijkheidsverzekering aanvragen

(Uitvaart kan er ook bij, zie voor instructie bij "Premie berekenen en aanvragen uitvaartverzekering")

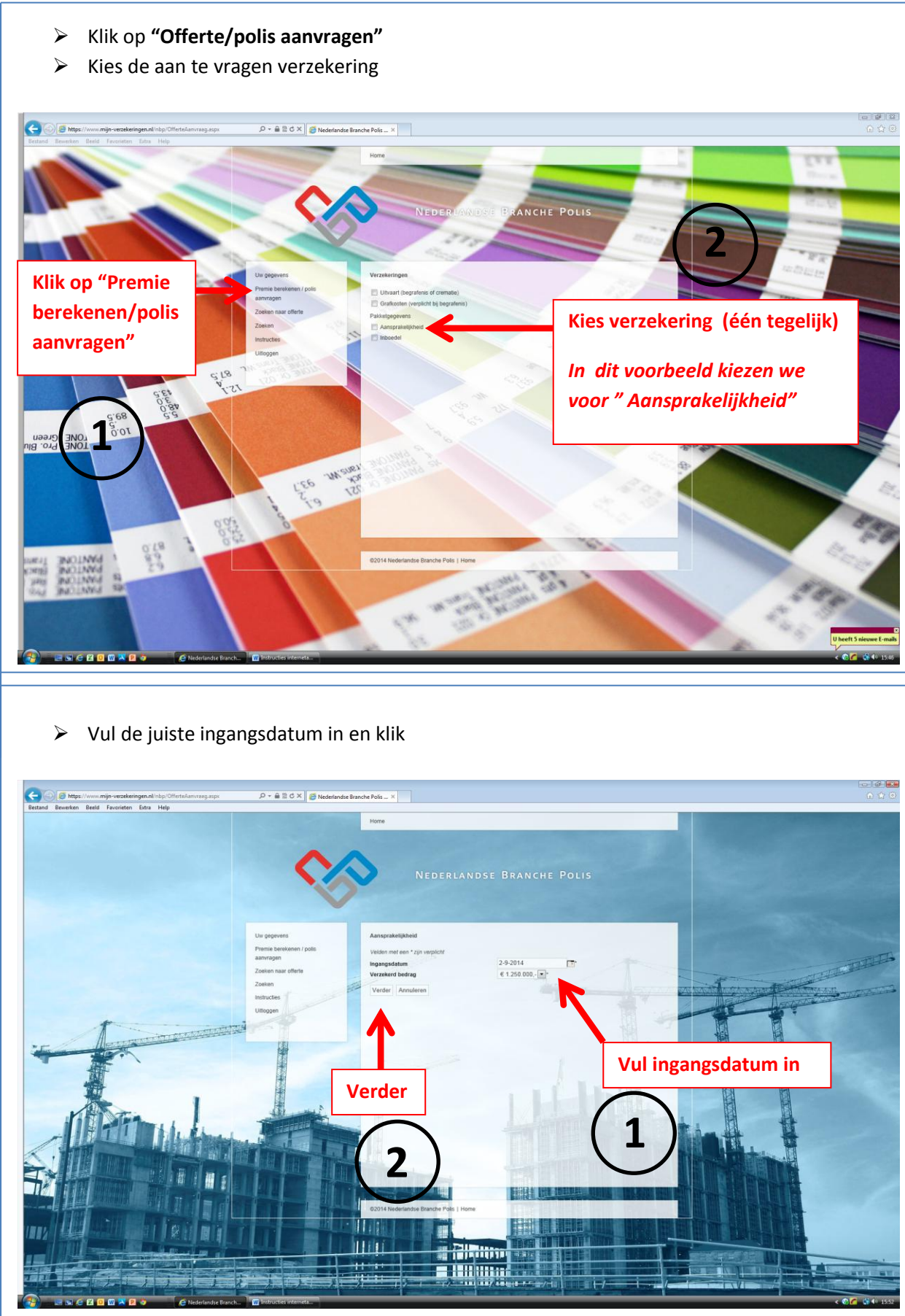

Figuur 1

# > Vul in dit scherm de betalingstermijn in en klik op "verder" D + ≙ B C × Ø Nederlandse Branche Polis -- × Home Vul betalingstermijn in Verder 2 s e 🛙 o 🛛 🛪 > Indien er een tweede verzekering gewenst is, vink deze dan aan.

| ewerken Beeld Favorieten Extra Help     | P * ■ is 6 * Prederland                                                             | se Branche Polis ×                                                                                                    |                                                            |                                                          |                                                                                  |  |
|-----------------------------------------|-------------------------------------------------------------------------------------|----------------------------------------------------------------------------------------------------|------------------------------------------------------------|----------------------------------------------------------|----------------------------------------------------------------------------------|--|
|                                         | Q                                                                                   | Nederland                                                                                                    | SE BRANC                                                   | HE POLIS                                                 |                                                                                  |  |
|                                         | Ur gegeens<br>Pannage<br>Zosian naar offertis<br>Zosian<br>Histructeis<br>Utlinggen | Verzekeringen  Urbaurt begrafens är ownakes  urbaurt begrafens är ownakes  urbaurt begrafens är ownakes  Antropravighend  Genedil  Verzekering aantrogen | Netto premie<br>€ 2,08<br>€ 2,06<br>akeljšheidtverzekaring | Ass. belasting<br>€ 0,56<br>€ 0,56<br>bedragen € 3,03 (m | Incassobieting<br>4 3.21 Wijzig<br>4 3.21 Wijzig<br>2014 Inscuentebilisting; per |  |
| In dit voorbeeld l<br>"Inboedel" (kan d | kiezen we vo<br>ook uitvaart                                                        | or<br>zijn)                                                                                                    |                                                            | 1                                                        |                                                                                  |  |
|                                         | C Helselandur Branch-                                                               | 02014 Nederlandse Branche Polit   Hame                                                                                                    | 1                                                          |                                                          |                                                                                  |  |

<complex-block><complex-block><image>

<complex-block><complex-block><complex-block><complex-block>

### Klik op "Verzekering aanvragen"

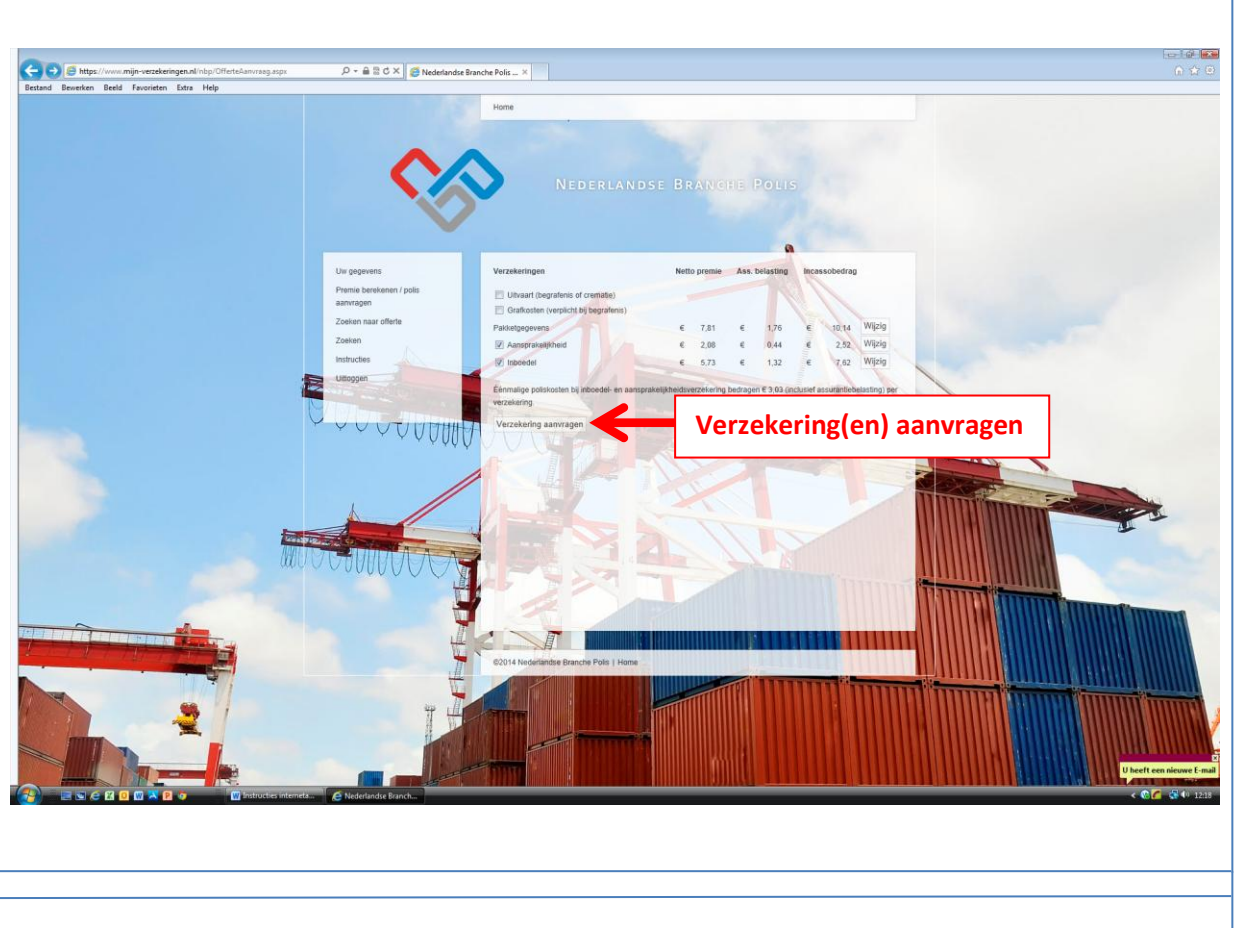

## Vul scherm klantgegevens volledig in en klik op "verder"

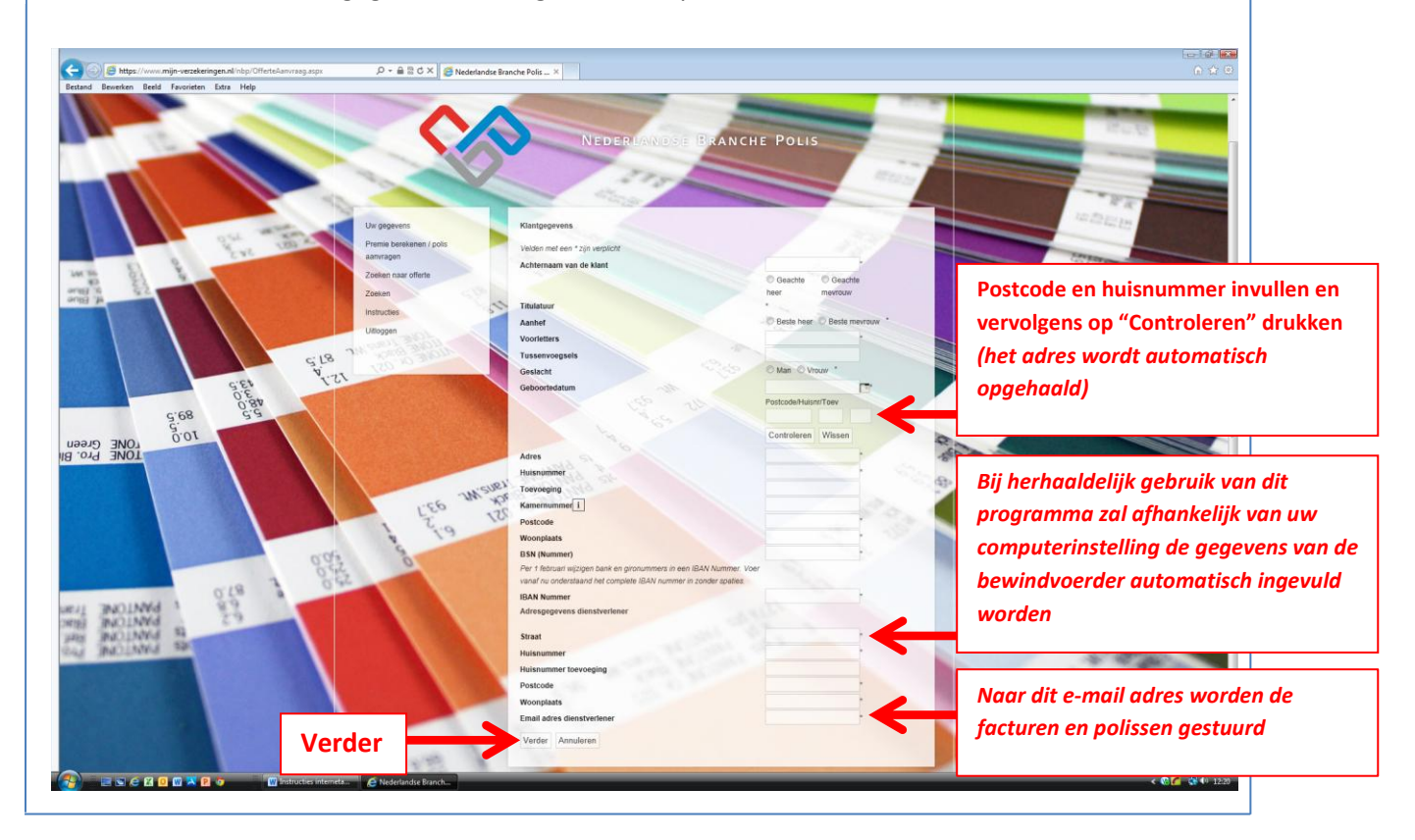

Figuur 7

> Controleer de gegevens (aansprakelijkheidsverz.) en klik op verder (indien alles in orde is) P-≙≣CX (@N dse Branche Polis ... × € 1.250.000,- 🔫 Verder = s e x o 🛛 🛪 P Controleer de gegevens (inboedelverzekering) en klik op verder (indien alles in orde is)  $\triangleright$ - 🔒 🗄 đ 🗙 🍯 EDERLANDSE BRA PX Verder KK 659 5.95 10/ 2×8/16 126 pos102

> Op dit scherm kunt u de verzekering aanvragen en uw gegevens printen:

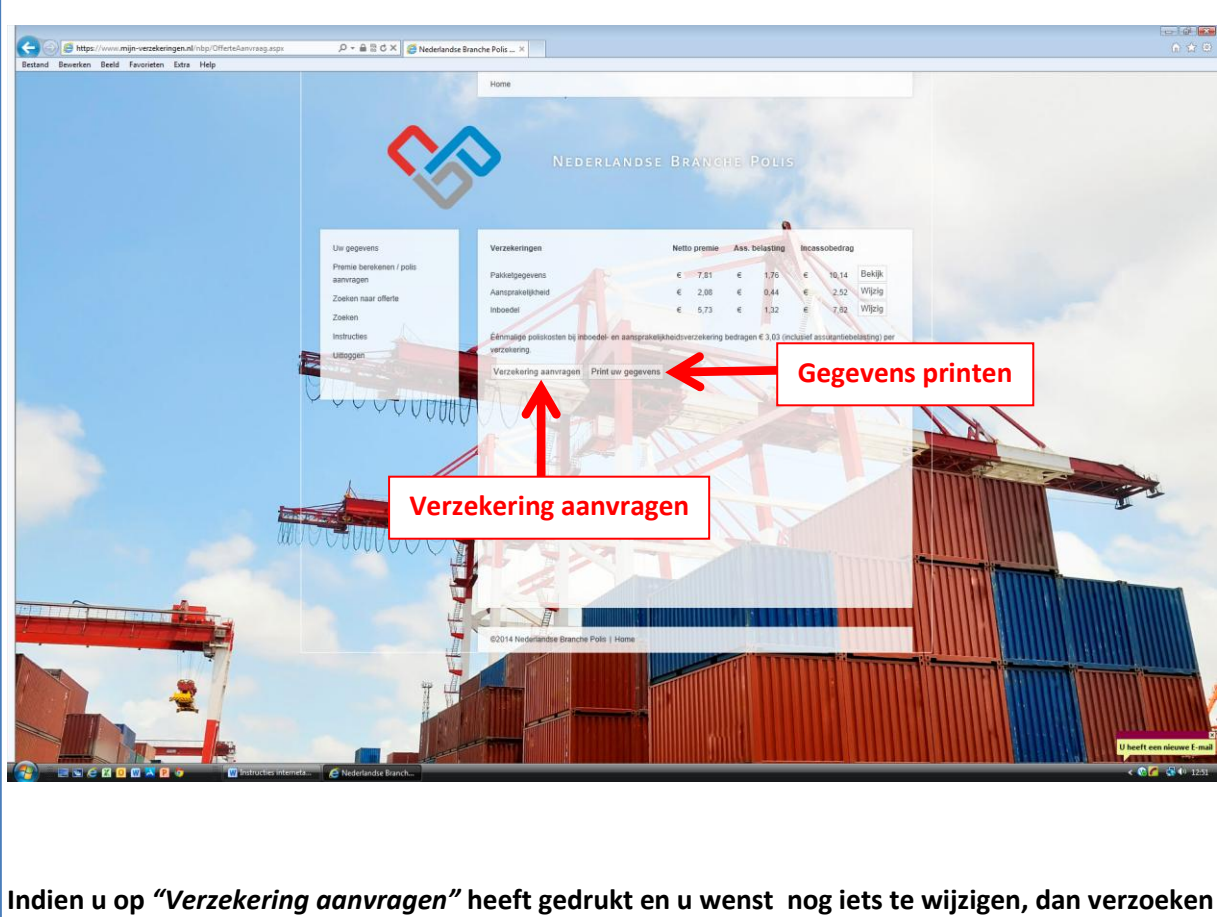

wij u dit telefonisch door te geven via telefoonnummer 010-2844153.

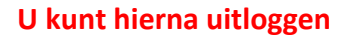